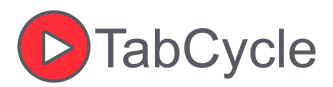

# How To Use **D**TabCycle

TabCycle is a Chrome extension designed to help you automate tab-related activities. It allows you to automatically cycle through tabs, schedule tabs to open at specific times and dates, and close them after a set duration. Here's a step-by-step guide to get you started with all of TabCycle's features.

## 1. Installing the TabCycle Extension

- 1. Visit the Chrome Web Store.
- 2. Search for **TabCycle** or click this <u>link</u>.
- 3. Click Add to Chrome to install the extension.
- 4. Once installed, you'll see the TabCycle icon appear in your browser's toolbar.
- 5. Click on the Extensions icon and click on TabCycle. You can pin the TabCycle icon to the toolbar for quicker access

### 2. Accessing the Options Page

- 1. Click on the **TabCycle icon** in your browser's toolbar.
- 2. Select **Configure Tabs** from the popup menu to open the settings page where you can configure schedules and tab cycling preferences.

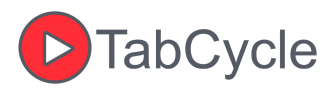

#### **TabCycle Options**

Current Scheduled Tab Configurations

| Active | Name      | URL                 | Time & Days                                                             | Auto-Close<br>(sec) | Actions  |
|--------|-----------|---------------------|-------------------------------------------------------------------------|---------------------|----------|
|        | Website 1 | https://example.com | 09:88 AM O<br>Sun ☑ Mon Tue Wed The Fri Sat<br>Autofocus ☑ Autodisable  | 15                  | X Delete |
|        | Website 2 | https://example.com | [10:00 AM ③<br>Sue ✔ Mon Tue Wed The Fri Sat<br>Autofocus ✔ Autodisable | 120                 | X Delete |
|        | Website 3 | https://example.com | 11:30 AM ()<br>Sur Autorous Autodisable                                 | 60                  | X Delete |

### 3. Scheduling Tabs to Open

#### Step 1: Create a New Schedule

- 1. In the Options page, click Add New Tab.
- 2. Enter the **URL** of the tab you want to open in the provided input field.
- 3. Select the **time** and **day(s)** of the week for the tab to open. You can set multiple schedules for different times or days.

### Step 2: Set Auto-Close Time (Optional)

1. After setting the open time, specify the **auto-close** time (in seconds) if you want the tab to close automatically after being opened. If you would like the tab to not auto-close, set the auto-close time to 0.

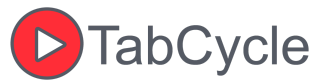

Changes will save automatically. You can also instantly save all changes by clicking Save.

### 4. Cycling Through Tabs

- 1. To start cycling through tabs, open the **TabCycle popup** from the toolbar.
- Set the default cycle interval (in seconds). To set per-tab cycle intervals, open the popup and click Configure Tabs. Then in the **Tab Cycling Settings** section, choose the time interval for each tab you want to cycle at an interval different from the default interval you set.
- 3. Click the **Play Button** to begin tab cycling.
  - The extension will switch between open tabs at the specified interval.
  - A **countdown timer** will display the time remaining until the next switch.
- 4. To **pause cycling** when a scheduled tab opens, TabCycle will automatically pause cycling and resume once the tab is closed. If auto-close is disabled, TabCycle will restart cycling using either the default interval or the tab's unique cycle interval if it has one.

### 5. Open Scheduled Tabs Immediately

- 1. In the popup, there's an **Open** button beside your scheduled tabs.
- Clicking this button will immediately open the selected tab so you can open it manually before the scheduled time.
- 3. There is also an **Open All** button in your popup so you can open all the tabs at once.

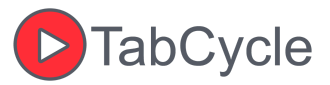

### 8. Get in Touch

If you encounter any issues or have feedback on the TabCycle extension, feel free to reach out through the issues section in the TabCycle project page on <u>GitHub</u>.

Enjoy smooth and organized tab management with TabCycle!